# oventrop

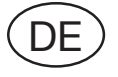

## SCHNELLINBETRIEBNAHME

"R-Tronic" Klima-Anzeige/Regelung

### Funk-Thermostat (R-Tronic)

### Funk-Stellantrieb (Aktor)

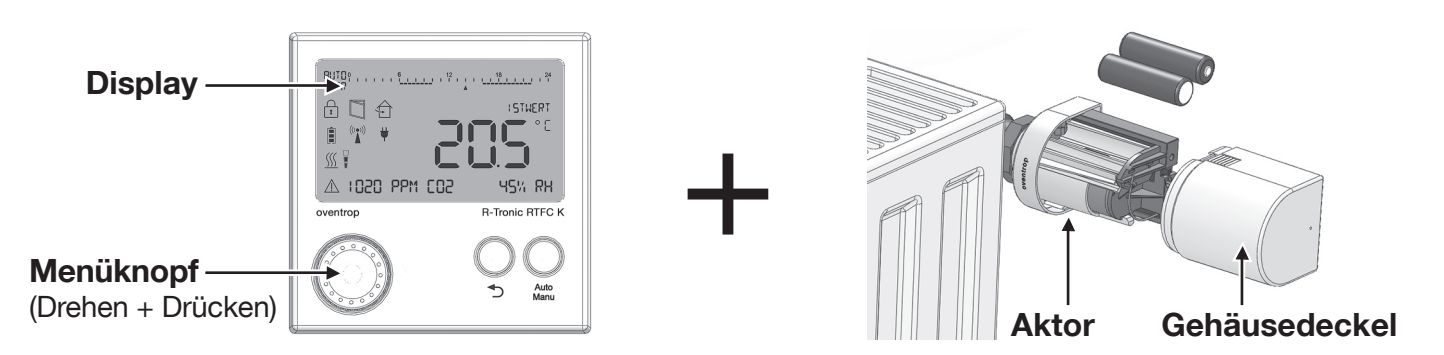

| Funkverbindung herstellen und Stellantrieb justieren: |                 |                                                                                                    |  |  |  |  |
|-------------------------------------------------------|-----------------|----------------------------------------------------------------------------------------------------|--|--|--|--|
| SCHRITT 1:                                            | AKTOR           | Gehäusedeckel entfernen (Aktor am Heizkörper montiert)                                                                                     |  |  |  |  |
| SCHRITT 2:                                            | <b>R-TRONIC</b> | Datum und Uhrzeit einstellen (R-Tronic mit Spannung versorgt)                                                                              |  |  |  |  |
| SCHRITT 3:                                            | R-TRONIC        | Anlern-Menü aufrufen (Menüknopf für mindestens 1 Sekunde drücken)<br>HAUPTMENUE ► EINSTELLUNGEN ► INSTALLATION ► ANLERNEN                  |  |  |  |  |
| SCHRITT 4:                                            | <b>R-TRONIC</b> | Anlernvorgang starten (Menüknopf drücken) ▶ "Count down" 30 Sek. läuft                                                                     |  |  |  |  |
|                                                       |                 |                                                                                                    |  |  |  |  |
| SCHRITT 5:                                            | AKTOR           | <ul> <li>Taste kurz drücken (innerhalb 30 Sek.!)</li> <li>LED 2: blinkt dauerhaft rot</li> <li>Display: JUSTAGE ERFORDERLICH</li> </ul>    |  |  |  |  |
| SCHRITT 6:                                            | AKTOR           | Justage des Ventils durchführen. Dazu Taste solange gedrückt halten (mindestens 2 Sek.), bis LED 1 + 2 kurz grün blinken ▶ Justage beginnt |  |  |  |  |
|                                                       |                 | LED 1 + 2: blinken 3x grün (Justage erfolgreich abgeschlossen)                                                                             |  |  |  |  |
| SCHRITT 7:                                            | AKTOR           | Gehäusedeckel aufsetzen (rastet hörbar ein)                                                                                                |  |  |  |  |

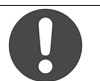

#### HINWEIS:

Sollte keine Funkverbindung zustande kommen, kann dies an räumlichen Faktoren (Geometrie, Gegenstände, Störquellen) liegen. In diesem Fall sollte das Funk-Thermostat an einer günstigeren Stelle montiert und der Anlernvorgang erneut ausgeführt werden.

Lassen Sie die **Montage** immer nur von **geschultem Fachpersonal** ausführen. Beachten Sie dazu Kapitel 4 in der ausführlichen Montage- und Bedienungsanleitung.

# oventrop

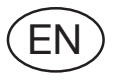

## **QUICK START**

"R-Tronic" Climate display device/control

Wireless thermostat (R-Tronic)

Actuator for wireless thermostats (Aktor)

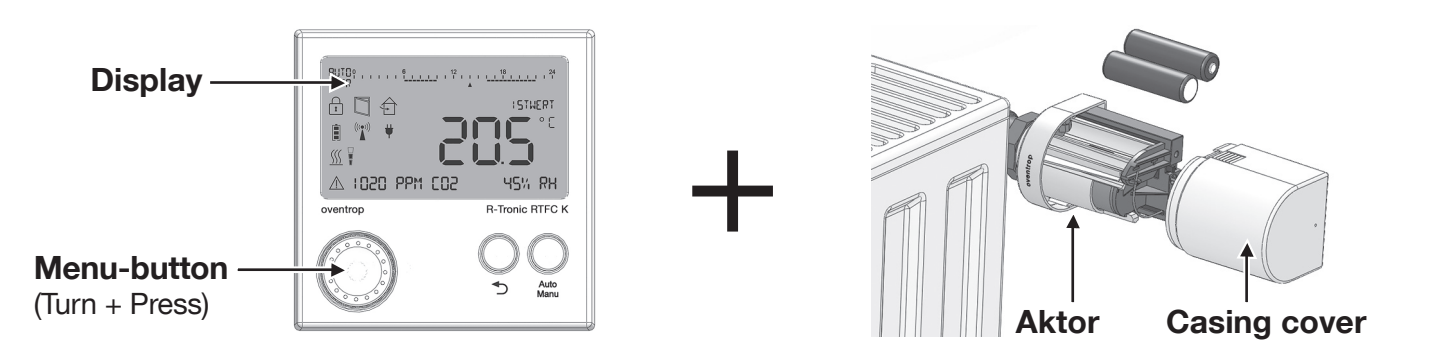

| Radio communication and adjustment of an actuator: |                 |                                                                                                    |  |  |  |  |
|----------------------------------------------------|-----------------|----------------------------------------------------------------------------------------------------|--|--|--|--|
| STEP 1:                                            | AKTOR           | Remove the casing cover of the actuator (mounted onto radiator)                                                                                                    |  |  |  |  |
| STEP 2:                                            | <b>R-TRONIC</b> | Set date and time (R-Tronic energized)                                                                                                    |  |  |  |  |
| STEP 3:                                            | R-TRONIC        | Call up "teach in" menu (press the Menu-button for at least 1 second)<br>MAIN MENU ► SETTINGS ► INSTALLATION ► TEACH IN                                                                                                    |  |  |  |  |
| STEP 4:                                            | R-TRONIC        | Start "teach in" process (press menu-button) ► 30 sec. "Count down" is running                                                                                                    |  |  |  |  |
| STEP 5:                                            | AKTOR           | <ul> <li>Press button shortly (within 30 sec.!)</li> <li>LED 2 will flash red continuously</li> <li>Display will show CALIBRATION REQUIRED</li> </ul>                                                                               |  |  |  |  |
| STEP 6:                                            | AKTOR           | <ul> <li>Calibrate valve by pressing the button (for at least 2 sec.) until the LEDs 1 + 2 will flash green shortly ► Calibration starts</li> <li>LED 1 + 2: triple green flashing (calibration terminated successfully)</li> </ul> |  |  |  |  |
| STEP 7:                                            | AKTOR           | Mount casing cover until it engages audibly.                                                                                                    |  |  |  |  |

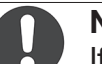

### NOTE:

If you do not succeed in creating a radio communication, this can be due to spatial factors (geometry, existing objects, interference sources). In this case, the wireless thermostat should be installed at a more favourable location and the "teach in" process should be repeated.

Installation must only be carried out by a **qualified tradesman** with due consideration of chapter 4 in the detailed installation and operating instructions.

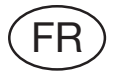

## **MISE EN SERVICE RAPIDE**

Indicateur/régulateur d'ambiance «R-Tronic»

### Thermostat radio (R-Tronic)

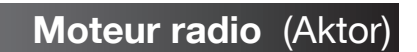

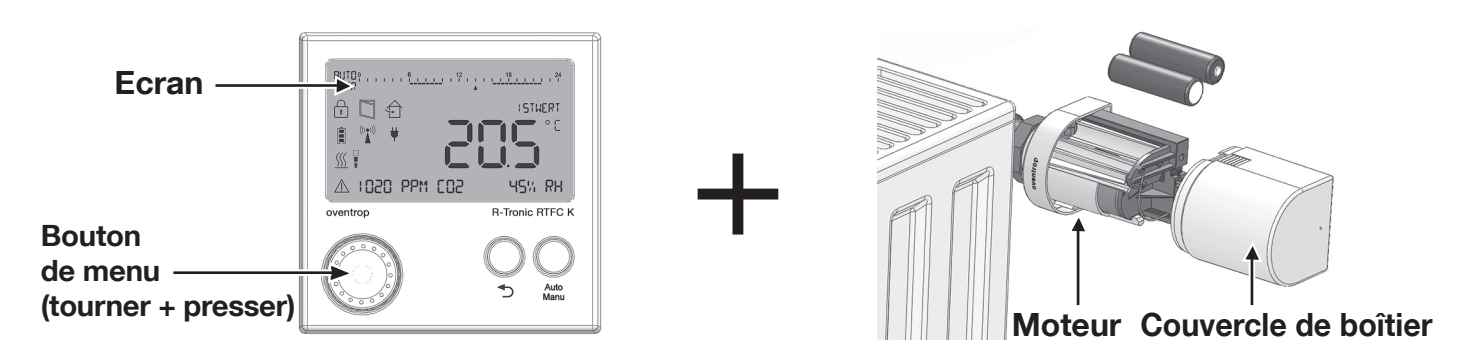

| Établir la liaison radio et régler le moteur :                                                                                                    |                                                                                         |                                                                                                    |  |  |  |
|----------------------------------------------------------------------------------------------------|-----------------------------------------------------------------------------------------|----------------------------------------------------------------------------------------------------|--|--|--|
| ÉTAPE 1 :                                                                                                    | AKTOR                                                                                   | Retirer le couvercle du boîtier (moteur monté sur le radiateur)                                                                                                    |  |  |  |
| ÉTAPE 2 :                                                                                                    | <b>R-TRONIC</b>                                                                         | Régler la date et l'heure (R-Tronic sous tension)                                                                                                    |  |  |  |
| ÉTAPE 3 :                                                                                                    | R-TRONIC                                                                                | Appeler le menu d'apprentissage (presser le bouton de menu pendant<br>au moins 1 seconde)<br>MENU PRINCIPAL ► REGLAGES ► INSTALLATION ► APPRENTISSAGE                                            |  |  |  |
| ÉTAPE 4 :                                                                                                    | R-TRONIC                                                                                | Démarrer l'apprentissage (presser le bouton de menu) ▶ un «compte à rebours» de 30 secondes commence                                                                                             |  |  |  |
| ÉTAPE 5 :                                                                                                    | AKTOR                                                                                   | <ul> <li>Presser brièvement la touche (dans les 30 sec. !)</li> <li>LED 2 : clignote en continu en rouge</li> <li>Ecran : REGLAGE NECESSAIRE</li> </ul>                                          |  |  |  |
| ÉTAPE 6 :                                                                                                    | AKTOR                                                                                   | <ul> <li>Régler le robinet. Pour cela, maintenir la touche enfoncée (pendant au moins 2 sec.) jusqu'à ce que les LED 1+2 clignotent brièvement en vert</li> <li>▶ le réglage commence</li> </ul> |  |  |  |
|                                                                                                    |                                                                                         | LED 1+2 : clignotent 3x en vert (réglage effectué avec succès)                                                                                                    |  |  |  |
| ÉTAPE 7 :                                                                                                    | AKTOR                                                                                   | Poser le couvercle du boîtier (enclenchement audible)                                                                                                    |  |  |  |
| NOTE:<br>Si la liaison radio ne s'établit pas, cela peut être dû à des facteurs spatiaux (géométrie,<br>objets, sources de parasites). Dans ce cas, il faut monter le thermostat radio à un endroit<br>plus favorable et répéter la procédure d'apprentissage. |                                                                                         |                                                                                                    |  |  |  |
| Faite                                                                                                    | Faites toujours réaliser le montage par du personnel spécialisé formé. Suivez pour cela |                                                                                                    |  |  |  |

les indications du chapitre 4 de la notice de montage et d'utilisation détaillée.